# 2022年5月复旦大学英语水平补测试线上考场考试说明

# 一、考试信息

- 考试日期:5月15日(周日)
- 入场时间:5月15日下午18:00(北京时间)
- 考试时间:5月15日下午18:30~20:10(北京时间),共100分钟
- 考试平台: iTEST 智能测评云平台 <u>https://itestcloud.unipus.cn/</u>
- 线上考场腾讯会议号、密码等:见准考证

## 二、考试流程

- 1. 入场: 18:00 进入指定腾讯会议室, 同时打开摄像头。
- 2. 实名:请在腾讯会议室里按照"学号+姓名"的格式改名。
- 3. 设备调试:请在进入考场后调试好考试设备与拍摄机位(拍摄机位说明见第四部分)。
- 身份核验:监考教师按照名册依次点名,学生在腾讯会议室镜头前出示头像清晰的一卡通(或学生证/护照/身份证等有效证件),注意证件不要挡脸。
- 开始考试: 18:30 登录 iTEST 智能测试云平台 (<u>https://itestcloud.unipus.cn</u>),点击"考 试"。系统自动加载试卷,加载完毕即可开始考试。浏览器可能会拦截弹出界面,请点 击允许浏览器弹出页面。
- 交卷: 20:10 交卷。交卷后,请保持摄像头打开并坐在座位上,等监考老师确认收卷后, 方可退出腾讯会议室。本次考试不得提前交卷。

## 三、考前准备

#### ● <u>硬件要求</u>

- 请务必准备好两台设备:1)用于运行 iTEST 的电脑;2)带摄像头的移动电子设备(如 手机、PAD等),用于运行腾讯会议室实时监考。
- 2. 请务必准备好带麦克风的耳机,以便口语考试录音。
- 请务必使用谷歌(Chrome)浏览器或火狐(Firefox)浏览器,并升级到最新版本。切记 不可使用 IE 浏览器或 360 安全浏览器(会影响考试答题保存、口语录音上传等)。
- 请在手机、PAD等机位设备上提前下载并安装好腾讯会议室(下载地址: <u>https://meeting.tencent.com/download-center.html</u>),并确保腾讯会议软件升级到最新版本。
- 5. 请确保考试设备电力充足。请提前给电脑、手机、PAD 等考试设备充满电,考试期间设 备接入电源为佳。
- 6. 请在安静且网络稳定的环境中完成考试。
- <u>注册 iTEST 系统</u>
- 登录 iTEST 智能测评云平台(<u>https://itestcloud.unipus.cn</u>),使用手机号或学号邮箱注册(没有中国大陆手机号的学生请使用学号邮箱注册)。
- 注册后需进行认证。首先,填写自己所在学校(复旦大学),点击"下一步",进入账 号认证界面。之后,选择"学生"身份,输入学号(认证账号)及姓名。
- 请牢记用户名和密码,用户名即注册时使用的手机号或学号邮箱,密码即注册时自行设 定的密码,考试登录时需使用。如忘记密码可点击登录页面的"忘记密码"进行重置。
- <u>完成 FET 机考模拟操练</u>
- 1. 注册及认证成功后,请同学们务必在 iTEST 平台上(<u>https://itestcloud.unipus.cn</u>)完成在 线 FET 模拟练习,以熟悉考试流程、机考系统、题型、题量,并检测设备。

 具体步骤:认证成功后即能进入系统进行 FET 模拟操练。在界面上方点击"学校考试", 在"当前学校考试"下找到"2022 年 5 月 FET 补测试模拟卷",点击"去考试"。

#### ● <u>加入 FET 补测试考生微信群</u>

为了便于及时沟通与联系,线上考场的监考教师将与考生建立微信群。请考生务必尽快加入 微信群,群二维码请见邮件通知。

## 四、双机位监考说明

- 1. 本次 FET 线上监考将全程录像,请同学们全程保证摄像头开启。
- 2. 本次 FET 线上考试采用双机位监考,需要使用两台设备:
  - ◆ 第一机位:运行 iTEST 的电脑。步骤:在运行 iTEST 后, iTEST 会进入实时监考模式。iTEST 将记录考生考试全程所使用的网络 IP、登录终端、浏览器类型等。若出现异常行为, iTEST 将实时记录并报送至教师端后台数据库。以上所有数据信息仅用于考试过程的数据记录,以保证考试正常进行。
  - ◆ 第二机位:运行腾讯会议的带摄像头的移动电子设备(如手机、PAD)。步骤:在设备上登录腾讯会议并开启摄像头,将摄像设备放在考试机位一侧,确保能拍摄到学生本人、手部、草稿纸、运行 iTEST 的设备屏幕、以及周边考试环境。请提前调试好机位,下图供参考。

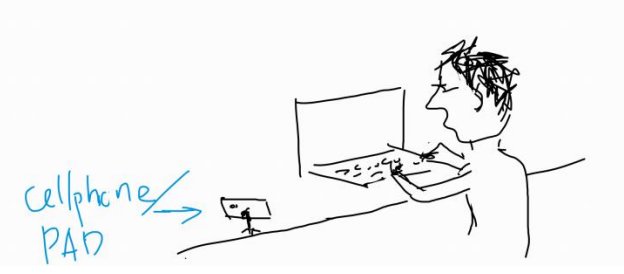

- 确保摄像设备全程开启:若第二机位使用手机或 PAD 拍摄,请务必取消设备的"屏幕 自动锁定"限制、关闭"电池节能模式",保证屏幕全程处于开启状态。
- 确保摄像设备不受外界干扰:若第二机位使用手机或 PAD 拍摄,请务必将设备登出微信、QQ 等通讯软件,将手机调至"来电阻止"或"飞行模式"。
- 5. 若考试过程中拍摄中止:学生切出考试界面导致考试异常、或非因不可抗力因素导致长时间(超过3分钟)视频监控中断的情形,监考教师有权终止学生考试,将学生答卷按零分处理。如果确认学生是因为不可抗力因素导致视频监控长时间中断的,教师会记录相关情况,请学生等待后续处理。
- 五、考场纪律
- 确保考场安静:进入会议室后,请保持腾讯会议音频全程静音。若有突发情况,请通过 腾讯会议文字对话框或微信群向监考老师报告。请勿打开腾讯会议音频喊老师,以防打 扰其他同学考试。
- 2. 开考时仍未入场的学生不得参加考试,按缺考处理。
- 3. 考试过程中,学生不得离开考位。
- 4. 考试过程中,学生不可切出考试界面,不可关闭摄像头,双手不可离开桌面/键盘。
- 考试过程中,学生不得在机位设备上进行和考试无关的任何操作,包括但不限于:通讯 (如微信群、QQ群、短信、电话、邮件)、屏幕共享、分屏、交由远程控制等。

- 6. 考试过程中,学生不得未经允许使用和考试无关的电子设备。
- 本次 FET 考试为闭卷考试,考试过程中不可查阅任何资料。对于违反考试规则的学生, 监考教师经确认学生违纪情况属实,将在系统中强制收卷,终止学生考试。
- 考试须由学生本人独立完成,学生不得以任何方式由他人提供考试信息帮助。学生在网 上考试过程中如有违纪行为,一经发现并查实,按《复旦大学学生纪律处分条例》相关 规定处理。

## 六、突发情况处理

- 1. 考试中途断线(非听力部分):在iTEST平台考试过程中,如因网络不稳定掉线,请立 即重新登录继续答题,已输入的答案不会丢失。
- 如果在听力部分掉线,请务必及时通过腾讯会议文字交流框或微信群向监考老师反映。 考生需先关闭考试页面,等待教师帮助考生重置听力后,可再次点击"去考试"按钮进 入考试页面作答。
- 3. iTEST 运行卡顿: 请检查网络, 或尝试其他网络连接, 如手机 4G/5G 热点。
- 遇突发情况、无法继续进行考试的,请务必及时通过腾讯会议文字交流框或微信群向监 考老师反映,等待后续处理。